# amasty

For more details see the Follow Up Email extension page.

## **Guide for Follow Up Email**

Increase customers' loyalty with the flexible follow up emailing policy. Adjust the list of events to communicate your customers and boost the number of repeating sales.

- · Generate emails for various order statuses
- Provide offers based on the previous orders or a wishlist
- Emails on the customers' activity
- Detailed campaigns statistics

## **Extension Configuration**

To configure the extension, please, go to **System**  $\rightarrow$  **Configuration**  $\rightarrow$  **Amasty Extensions**  $\rightarrow$  **Follow Up Email**.

Please, expand the **General** section:

| General                                                 |                                                                                            |              |
|---------------------------------------------------------|--------------------------------------------------------------------------------------------|--------------|
| Winback Period                                          | 30<br>▲ in days                                                                            | [STORE VIEW] |
| The coupon is available only for<br>particular customer | No<br>If the option is disabled the coupon can be used by all customers.                   | [GLOBAL]     |
| Automatically remove sent emails<br>from History        | In 180 days                                                                                | [STORE VIEW] |
| Birthday Offset                                         | 0<br>▲ Change this to trigger Customer Birthday Start Event<br>before actual birthday date | [STORE VIEW] |

**Winback Period** — specify the time period of absence in days to send winback emails to customers who have not visited the store for some time;

**The coupon is available only for particular customer** — enable this option to make the coupon available only for the email recipient;

**Automatically remove sent emails from History** — specify the time period to delete the email from history;

Birthday Offset — define the start of the customer's birthday event before or after the actual date.

Then, proceed to the **Order Statuses** tab.

| 2022/04/14 22:18 | 3/9        | Guide for Follow Up | Email |
|------------------|------------|---------------------|-------|
| Order Statuses   |            |                     |       |
| Create           | Pending    | \$ [STORE VIEW]     |       |
| Ship             | Processing | \$ [STORE VIEW]     |       |
| Invoice          | Processing | \$ [STORE VIEW]     |       |
| Complete         | Complete   | \$ [STORE VIEW]     |       |
| Cancel           | Canceled   | \$ [STORE VIEW]     |       |
|                  |            |                     |       |

From here you can associate the order statuses with the real events to send promo follow up emails.

#### Next, expand the **Sender Details** tab:

| Sender Details          |                     |              |
|-------------------------|---------------------|--------------|
| Sender Name             | Owner               | [STORE VIEW] |
| Sender Email            | owner@example.com   | [STORE VIEW] |
| Sends copy of emails to | support@example.com | [STORE VIEW] |

Sender Name — fill in the sender name for the follow up email;

Sender Email — specify the sender email for replies;

Sends copy of emails to — fill in the additional email address to send the email copies.

Then, please, proceed to the **Import Blacklist** section:

| Import Blacklist |                                                    |          |
|------------------|----------------------------------------------------|----------|
| CSV File         | Choose File no file selected<br>One email per line | [GLOBAL] |

Here, you can import the CSV file with the emails blacklist.

Next, expand the **Testing** section:

| Testing         |                                                                     |          |
|-----------------|---------------------------------------------------------------------|----------|
| Safe Mode       | Yes 🛟                                                               | [GLOBAL] |
|                 | When safe mode is activated, the extension sends                    |          |
|                 | emails only to the test email, nothing will be sent to<br>customers |          |
| Recipient Email | support@example.com                                                 | [GLOBAL] |
|                 |                                                                     |          |

Safe Mode — enable this option to send email to the test address only;

**Recipient Email** — fill in the recipient for the test emails.

## **Rules Configuration**

To create a new rule or view the existing ones, please, go to **Promotions**  $\rightarrow$  **Follow Up Email**  $\rightarrow$  **Rules**.

| Rules     |        |             |                                        |                     | O Add Rule          |
|-----------|--------|-------------|----------------------------------------|---------------------|---------------------|
| Page 1    |        | of 1 pages  | View 20 \$ per page   Tota             | I 10 records found  | Reset Filter Search |
| Select AI | Unsele | ct Al   Sei | ect Visible   Unselect Visible   0 ite | ns selected Actions | a Submit            |
|           | ID 🕴   | Status      | Name                                   |                     |                     |
| Any ¢     |        |             | •                                      |                     |                     |
|           | 10     | Active      | Order Created                          |                     |                     |
|           | 9      | Active      | Customer winback email                 |                     |                     |
|           | 8      | Active      | Product special offer                  |                     |                     |
|           | 7      | Active      | Birthday Greeting                      |                     |                     |
|           | 6      | Active      | Newsletter Subscription                |                     |                     |
|           | 5      | Active      | Customer Registration                  |                     |                     |
|           | 4      | Active      | Customer is moved to other gr          | NP                  |                     |
|           | 3      | Active      | Wishlist Promotion                     |                     |                     |
|           | 2      | Active      | Offer with cross-selling product       | 1                   |                     |
|           | 1      | Active      | Reminder for inactive custome          | 5                   |                     |

From the grid you can *enable*, *disable* or *delete* certain rules using the mass actions.

#### **New Rule Creating**

To create a new rule hit the Add Rule button.

| General                                |                                                                                                    |
|----------------------------------------|----------------------------------------------------------------------------------------------------|
| Name *                                 | Birthday Greeting                                                                                             |
| Start Event                            | Birthday +                                                                                                    |
| Cancel Event                           | Customer logged in<br>New Order Placed<br>Customer clicked on a link in the email<br>Customer wishlist shared |
| Send to Newsletter Subscribers<br>Only | No t                                                                                                    |
| Is Active                              | Active +                                                                                                    |

**Name** — fill in the name of the rule;

**Start Event** — select the event that will trigger the follow up email.

Next, please hit the **Save and Continue Edit** button to proceed with the configuration.

**Cancel Event** — select the trigger to cancel the email dispatch;

**Send to Newsletter Subscribers Only** — set this option to **No** if you want to send emails to all the registered customers;

**Is Active** — enable or disable the rule.

Please, proceed to the Stores & Customer Groups tab.

| Apply In        |                                                  |          |
|-----------------|--------------------------------------------------|----------|
| Stores          | Admin<br>admin (customer created by admin)       | *        |
|                 | Main Website<br>Madison Island                   |          |
|                 | English                                          |          |
|                 | French                                           |          |
|                 | German                                           |          |
|                 |                                                  |          |
|                 |                                                  |          |
|                 |                                                  |          |
|                 |                                                  | *        |
|                 | Leave empty or select all to apply the rule to a | ny store |
|                 |                                                  |          |
| Apply For       |                                                  |          |
|                 |                                                  |          |
| Customer Groups | NOT LOGGED IN                                    | *        |
|                 | General                                          |          |
|                 | Wholesale                                        |          |
|                 | VIP Member                                       |          |
|                 | Private Sales Member                             |          |
|                 |                                                  |          |
|                 |                                                  |          |
|                 |                                                  |          |
|                 |                                                  |          |
|                 |                                                  | -        |
|                 | Leave empty or select all to apply the rule to a | ny group |

From here you can specify the store views and customer groups that will be available for a certain rule.

You can specify **admin** in *Stores* tab. It can be used for customers created in the admin area with the 'Admin" option for 'Associate to Website' field.

Next, switch to the **Sender Details** tab and specify the information about the email sender for the rule.

| Sender Details          |                       |   |
|-------------------------|-----------------------|---|
| Name                    | Sales                 | ] |
| Email                   | marketing@example.com | ] |
| Sends copy of emails to | marketing@example.com | ] |

On the **Google Analytics** tab you can specify values to track your email campaigns in Google Analytics.

| Google Analytics |                                                         |
|------------------|---------------------------------------------------------|
|                  |                                                         |
| Campaign Source  | store                                                   |
|                  | Required. Use utm_source to identify a search           |
|                  | engine, newsletter name, or other source.               |
|                  | Example: utm_source=google                              |
| Campaign Medium  | email                                                   |
|                  | Required. Use utm_medium to identify a medium           |
|                  | such as email or cost-per- click                        |
|                  | Example: utm_medium=cpc                                 |
| Campaign Name    | happy-bday                                              |
|                  | Required. Used for keyword analysis. Use                |
|                  | utm_campaign to identify a specific product             |
|                  | promotion or strategic campaign.                        |
|                  | Example: utm_campaign=spring_sale                       |
| Campaign Term    |                                                         |
|                  | Used for paid search. Use utm_term to note the          |
|                  | keywords for this ad.                                   |
|                  | Example: utm_term=running+shoes                         |
| Campaign Content |                                                         |
|                  | Used for A/B testing and content-targeted ads. Use      |
|                  | utm_content to differentiate ads or links that point to |
|                  | the same URL.                                           |
|                  | Example: utm_content=logolink or                        |
|                  | utm_content=textlink                                    |
|                  |                                                         |

The fields Campaign Source, Campaign Medium and Campaign Name are REQUIRED.

Then, click the **Schedule** tab.

#### amasty

| Transactional Email    | Delivery Time |   | Coupon                       |                       |    | Action |
|------------------------|---------------|---|------------------------------|-----------------------|----|--------|
| Amasty Follow Up Ema 💲 | Days          |   | Туре                         | Fixed amount discount | \$ | ۲      |
|                        | Hours         | 6 | Discount Amount              | 20                    |    |        |
|                        | Minutes       | - | 9                            | More                  |    |        |
|                        |               |   | or<br>Use Shopping Cart Rule |                       |    |        |

Use the **Add Record** button to add a new line to the schedule.

After that, specify the date and time for the follow up email delivery.

Next, you need to choose the coupon type:

- Percent of product price discount;
- Fixed amount discount;
- Fixed amount discount for whole cart.

And specify the discount amount.

Instead of specifying the multiple conditions for each coupon, you can use one of the shopping cart price rules. In this case the Follow Up Email module will create coupons and add them to the rule. Each customer will receive a coupon with your letter.

When you configure the rules regarding the order statuses you can see the additional **Condition** tab. At this tab can set up different conditions for the rule implementation (this is optional).

Now, you can switch to the **Test** tab.

| Edit Rule 'Birt                                                                       | hday Gre      | eting' |            |           |                         |              | ۲     | Back Reset    | 🙁 Delete 🥥     | Save 🥝 Save and C           | ontinue Edit    |
|---------------------------------------------------------------------------------------|---------------|--------|------------|-----------|-------------------------|--------------|-------|---------------|----------------|-----------------------------|-----------------|
| Page 1 k of 3 pages   View 20 c per page   Total 53 records found Reset Filter Search |               |        |            |           |                         |              |       |               |                | or Search                   |                 |
|                                                                                       | ID            | ÷.     | First Name | Last Name | Group                   | Telephone    | ZIP   | Country       | State/Province | Customer Since              | Website         |
|                                                                                       | From:<br>To : |        |            |           | •                       |              |       | All Court \$  |                | From: 🗾                     | •               |
| Send<br>to<br>support@example.com                                                     |               | 136    | Jane       | Doe       | General                 | 888-888-8888 | 90232 | United States | California     | May 16, 2013<br>12:20:45 AM | Main<br>Website |
| Send<br>to<br>support@example.com                                                     |               | 135    | John       | Doe       | General                 | 888-888-8888 | 90232 | United States | California     | May 16, 2013<br>12:16:11 AM | Main<br>Website |
| fo<br>support@example.com                                                             |               | 127    | John       | Smith     | VIP Member              | 424-555-0000 | 90210 | United States | California     | May 15, 2013<br>12:45:10 PM | Main<br>Website |
| fo<br>support@example.com                                                             |               | 104    | Drew       | France    | VIP Member              | 907-555-3209 | 75008 | France        | Paris          | Apr 24, 2013 11:24:51<br>AM | Main<br>Website |
| fo<br>support@example.com                                                             |               | 103    | Milo       | Vitti     | Private Sales<br>Member | 792-555-1202 | 00199 | Italy         |                | Apr 24, 2013 11:19:25<br>AM |                 |

Click the Send button to send the test email. You can specify the test email recipient here.

## **Follow Up Email Templates**

To create an email template, please, go to **System** → **Transactional Emails** and click the **Add New Template** button.

Choose the type and language of the template. Then click the **Load Template** button.

| Template Information |                                                                |  |  |  |  |
|----------------------|----------------------------------------------------------------|--|--|--|--|
| Template Name *      | Amasty Follow Up Email: Order Created                          |  |  |  |  |
| Template Subject *   | Bestselling products tailored to your taste                    |  |  |  |  |
|                      | Insert Variable                                                |  |  |  |  |
| Template Content *   | <pre><br/><br/><br/><br/><br/><br/><br/><br <="" td=""/></pre> |  |  |  |  |
| Template Styles      |                                                                |  |  |  |  |

Use format manager to choose how to display in the template:

- currency
- date
- price
- time

You can choose whether to use short/long or medium display type. Here you can see the example with date format.

### **Follow Up Emails History**

To see the follow up email history, please, go to **Promotions** → **Follow Up Email** → **History**.

#### <u>a</u>masty

| <br> |      |  |
|------|------|--|
| <br> |      |  |
| <br> |      |  |
| <br> | <br> |  |

| Page 3 | age 1 of 1 pages   View 20 1 per page   Total 14 records found |           |               |                             |      |                     | Export to: CSV   Export |               |
|--------|----------------------------------------------------------------|-----------|---------------|-----------------------------|------|---------------------|-------------------------|---------------|
| ID ↓   | Rule                                                           | Order ID  | Customer Name | Customer Email              | Sent | Cancellation Reason | Sent At                 | Coupon        |
|        |                                                                |           |               |                             |      | •                   | From: 🔁                 |               |
|        |                                                                |           |               |                             |      |                     | To: 🔁                   |               |
| 14     | Order Created                                                  | 145000006 | Pavel P       | pavel.panamarenka@gmail.com | No   |                     | Sep 27, 2018 7:46:46 AM |               |
| 13     | Order Created                                                  | 145000006 | Pavel P       | pavel.panamarenka@gmail.com | No   |                     | Sep 27, 2018 7:46:46 AM |               |
| 12     | Birthday Greeting                                              |           | Melvin Speck  | melvin@example.com          | No   |                     |                         | 55B8C843E2992 |
| 11     | Wishlist Promotion                                             |           | Percy Pella   | percy@example.com           | No   |                     |                         | 5588C83D589CA |
| 10     | Product special offer                                          | 100000205 | Jane Smith    | janesmith@example.com       | No   |                     |                         | 55B8C83721387 |
| 9      | Product special offer                                          | 100000205 | Jane Smith    | janesmith@example.com       | No   |                     |                         | 55B8C83706BA4 |
| 8      | Product special offer                                          | 145000003 | Jay Smith     | j@example.com               | No   |                     |                         | 55B8C8363C738 |
| 7      | Product special offer                                          | 145000003 | Jay Smith     | jj@example.com              | No   |                     |                         | 55B8C8360AEC5 |
| 6      | Customer winback email                                         |           | Kenda Tanaka  | kenda@example.com           | No   |                     |                         | 55B8C7FF90945 |
| 5      | Customer winback email                                         |           | Milo Viti     | milo@example.com            | No   |                     |                         | 55B8C7FE26C77 |
| 4      | Customer winback email                                         |           | Jerry Luke    | jerry@example.com           | No   |                     |                         | 55B8C7FD912A8 |
| 3      | Customer winback email                                         |           | Percy Pella   | percy@example.com           | No   |                     |                         | 5588C7FCDB353 |
| 2      | Customer winback email                                         |           | John Doe      | johndoe@example.com         | No   |                     |                         | 5588C7FB694E2 |
| 1      | Customer winback email                                         |           | Jane Doe      | janedoe@example.com         | No   |                     |                         | 5588C7FA44726 |

On the grid you can see if a customer didn't receive the email and the reason. Also, you are able to see all the created coupon codes and customer accounts they are tied to.

From: https://amasty.com/docs/ - Amasty Extensions FAQ

Permanent link: https://amasty.com/docs/doku.php?id=magento\_1:follow-up-email

Last update: 2019/07/30 10:59

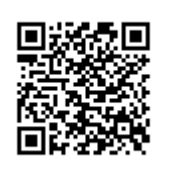